## **Transcripts**

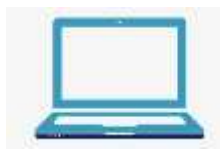

Via Computer Step 1: <u>https://jefferson.cloud-cme.com/</u> Step 2: Click Sign In, and sign in using your email address and password.

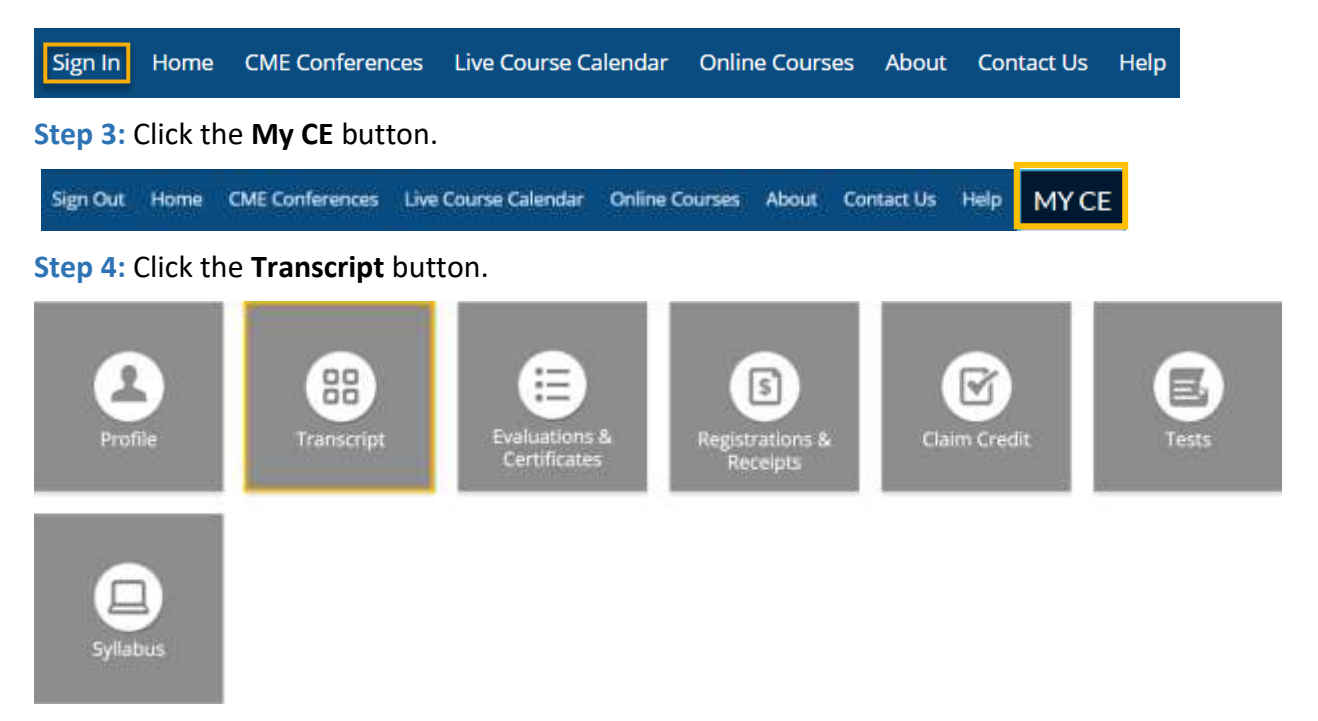

**Step 5:** Select a date range for the transcript records you wish to access by entering in a Start and End Date or filter transcripts by Credit Type and clicking the **Apply** button. You can also email or download your transcript.

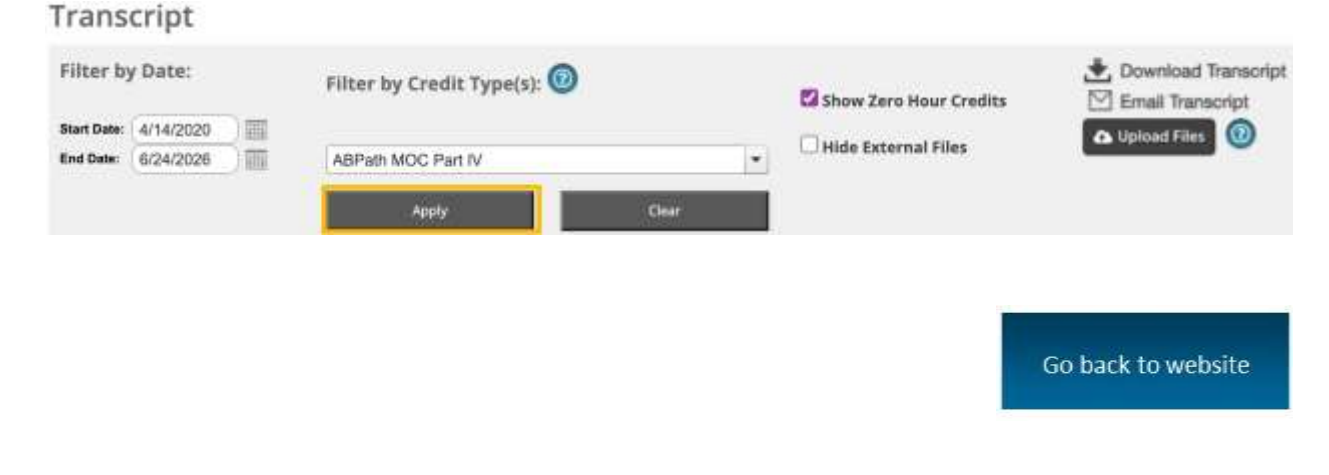